# Passwörter

Aktuell gib es an der Schule pro Benuzter drei verschiedene Accounts!

- Schulserver(Dateien, Drucker, Cloud)
- Lehreroffice
- Mail

Der Benuztername ist für alle drei Accounts gleich (Bsp: Hans Muster hat den Benutzernamen h.muster). Wenn man allerdings das Passwort ändern will, muss man dies bei allen drei Accounts einzeln machen.

## Schulserver / Office 365

Für den Schulserver und Office 365 wird derselbe Account verwendet. Das Passwort kann aktuell nur an einem Computer in der Schule geändert werden.

## Schulserver Passwort ändern

- Melden dich an einem Computer an.
- Drücken anschliessend die Tastenkombination Ctrl + Alt + Del.

| Sperren         |
|-----------------|
| Abmelden        |
| Kennwort ändern |
| Task-Manager    |
|                 |
| Abbrechen       |
|                 |

• Es erscheint ein blauer Bildschirm mit einigen Optionen. Klicke auf Kennwort ändern.

Last update: 2021/02/25 user-documentation:user-credentials https://it.schulemenziken.ch/doku.php?id=user-documentation:user-credentials&rev=1614255444 12:17

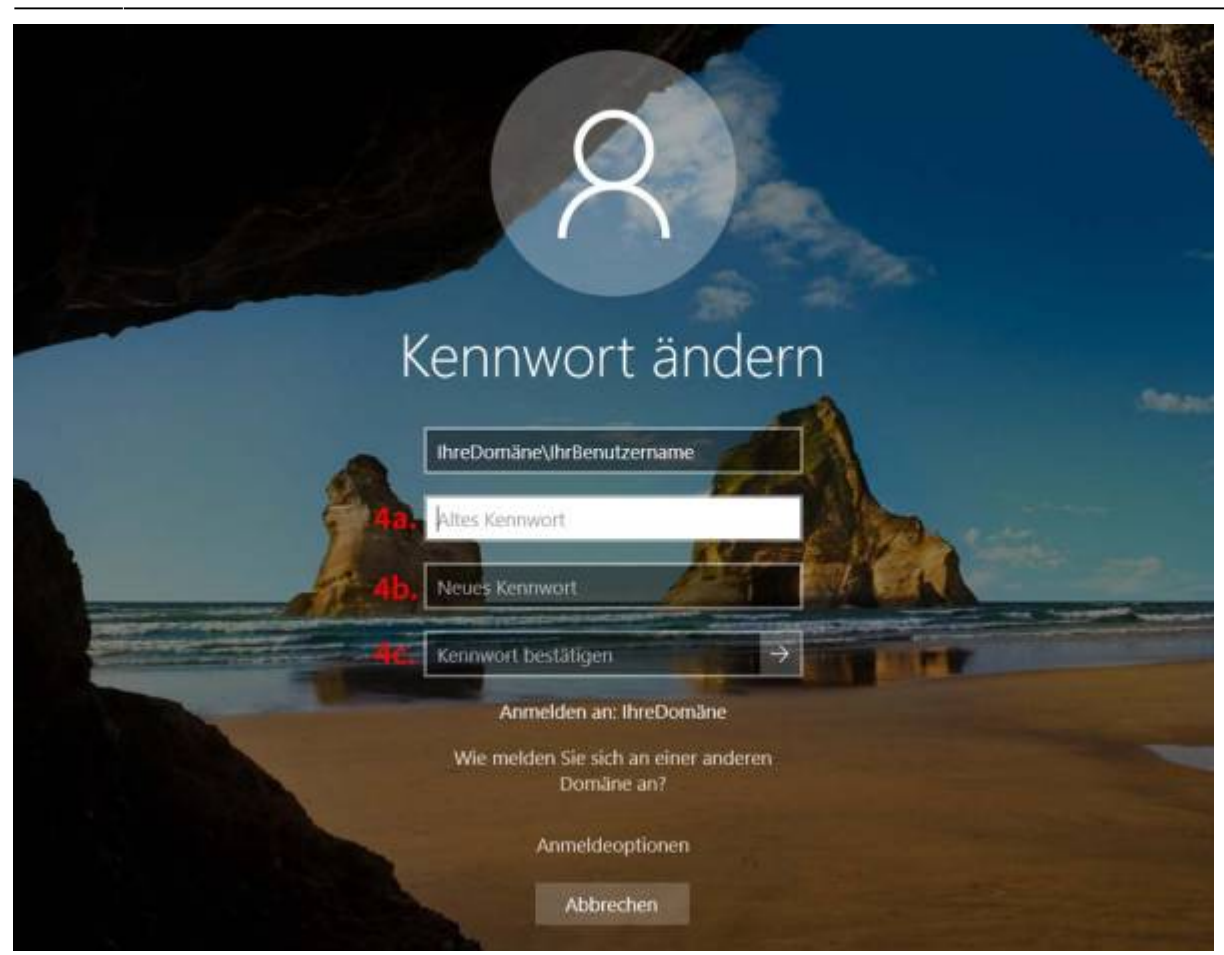

- Gib im Feld Altes Kenntwort dein bisheriges Passwort ein.
- Gib im Feld Neues Kennwort dein neues Kennwort ein.
- Gib anschliessend im Feld Kennwort bestätigen das neue Passwort erneut ein. Es muss zweimal eingeben werden um sicher zu gehen, dass kein Schreibfehler gemacht wurde
- Zum Abschluss sollte man sich einmal ab und wieder anmelden. Dies stellt sicher, dass alle Programme die neuen Passwortinformationen verwenden (z.B. Outlook).

#### Schulserver Passwort vergessen

Für das Zurücksetzen des Passworts wendet euch bitte an den zuständigen IT-Verantwortlichen des Schulhauses oder per Mail an admin@schulemenziken.ch

## LehrerOffice

#### Lehreroffice Passwort ändern

Das Passwort muss direkt im LehrerOffice geändert werden. (siehe Screenshot)

| Pass | swö | rter |
|------|-----|------|
|      |     |      |

| ate                             | i Schulhaus Bearbeiten Ansich                                         | t Extras               | Hilfe                 |                                                                                        |                          |                   |             |          |         |    |
|---------------------------------|-----------------------------------------------------------------------|------------------------|-----------------------|----------------------------------------------------------------------------------------|--------------------------|-------------------|-------------|----------|---------|----|
| )<br>]                          | Neue Lehrerdatei erstellen<br>Öffnen<br>Zuletzt verwendete Dateien    | Ctrl+N<br>Ctrl+O<br>>  | Ihaus Änderr          | <br>Schulhaus schliessen                                                               | (<br>Kopieren            | Einfügen A        | ? Anleitung |          |         |    |
|                                 | Beispieldatei öffnen                                                  |                        |                       |                                                                                        |                          |                   |             |          |         |    |
|                                 | Kennwort ändern                                                       |                        | Schulhäuser auflisten |                                                                                        |                          |                   |             |          |         |    |
|                                 | Meine letzten Anmeldungen                                             | uckausgaben            |                       |                                                                                        |                          |                   |             |          |         |    |
| 1                               | Schliessen<br>Speichern                                               | Ctrl+F4<br>Ctrl+S      |                       | Adresse, Schulort                                                                      | 1                        | Tel. Lehrerzimmer | Trakte      | Hauswart | Hauswar | rt |
|                                 | Benutzer wechseln<br>Aktualisieren<br>Drucken                         | Ctrl+W<br>F5<br>Ctrl+P | ch<br>gemeindehaus    | Zwingstrasse 1, 5737 Menz<br>Gütschstrasse 12, 5737 Menz<br>Kirchstrasse 20, 5737 Menz | iken<br>nziken<br>iken   |                   |             |          |         |    |
|                                 | Manuelle Datensicherung<br>Ordner                                     | Ctrl+D                 | aus                   | Turnplatzstrasse 10, 5737 I<br>Hauptstrasse, 5737 Menzik<br>Bahnhofstrasse 4, 5737 Me  | Menziken<br>en<br>nziken |                   |             |          |         |    |
|                                 | Arbeitsbereiche verwalten                                             |                        |                       |                                                                                        |                          |                   |             |          |         |    |
|                                 | Beenden                                                               | Alt+F4                 |                       |                                                                                        |                          |                   |             |          |         |    |
| ich<br>iru<br>ich<br>ich<br>ich | nulfächer<br>ppen<br>nüler/innen<br>nülerdaten<br>nullaufbahn<br>rnal |                        |                       |                                                                                        |                          |                   |             |          |         |    |
|                                 |                                                                       |                        |                       |                                                                                        |                          |                   |             |          |         |    |

#### LehrerOffice Passwort vergessen

Für das Zurücksetzen des Passworts wendet euch bitte an den zuständigen IT-Verantwortlichen des Schulhauses oder per Mail an admin@schulemenziken.ch

### Mail

#### Mail Passwort ändern

Das Passwort kann über folgenden Link geändert werden.

http://schulemenziken.ch:8443

Last update: 2021/02/25 user-documentation:user-credentials https://it.schulemenziken.ch/doku.php?id=user-documentation:user-credentials&rev=1614255444 12:17

| 🗲 🛈 🖴   https://copernicus.su                                   | i-inter.net:8443/login_up.php3    | C Q 5               | uchen                   | ☆ 自     |        | + | ⋒ | 9 | ≡      |
|-----------------------------------------------------------------|-----------------------------------|---------------------|-------------------------|---------|--------|---|---|---|--------|
|                                                                 | p <u>l</u> esk                    |                     |                         |         |        |   |   |   | *      |
|                                                                 | Benutzername<br>Passwort          | h.muster@           | schulemenziken.ch       |         |        |   |   |   |        |
|                                                                 | Sprache der<br>Benutzeroberfläche | Standard            | •                       |         |        |   |   |   |        |
|                                                                 | Passwort vergessen?               |                     | Anmelden                |         |        |   |   |   |        |
|                                                                 | © 2016 Parallels IP Ho            | oldings GmbH. All   | rights reserved.        |         |        |   |   |   |        |
| E-Mail Mein Profil<br>Mein Profil                               | Tel: 062 7978820 Angemel          | det als scan@sch    | ulemenziken.ch 🕶 🕜      | Hilfe - | Suchen |   |   | 0 | ک<br>ا |
| Allgemein Kontaktdaten                                          |                                   |                     |                         |         |        |   |   |   |        |
| Allgemeine Informationen<br>Name des Kontakts<br>E-Mail-Adresse | scan@schulemenziken.ch            |                     |                         |         |        |   |   |   |        |
| Plesk Voreinstellungen<br>Benutzername *<br>Passwort            | scan@schulemenziken.              |                     | 2                       |         |        |   |   |   |        |
| Passwort bestätigen<br>Plesk Sprache                            | Deutsch (Germany)                 |                     | •                       |         |        |   |   |   |        |
| * Erforderliche Felder                                          | OK Übernehmen                     | Abbrechen           |                         |         |        |   |   |   |        |
| 4                                                               | @ 2014 Parallels ID Heldings GmbH | All rights reserved | t - I 📡 Feature vorschl | agen    |        |   |   |   |        |

#### Mail Passwort vergessen

Für das Zurücksetzen des Passworts wendet euch bitte an den zuständigen IT-Verantwortlichen des Schulhauses oder per Mail an admin@schulemenziken.ch

Permanent link: https://it.schulemenziken.ch/doku.php?id=user-documentation:user-credentials&rev=1614255444

Last update: 2021/02/25 12:17

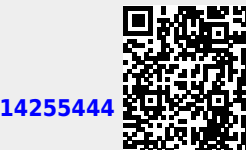